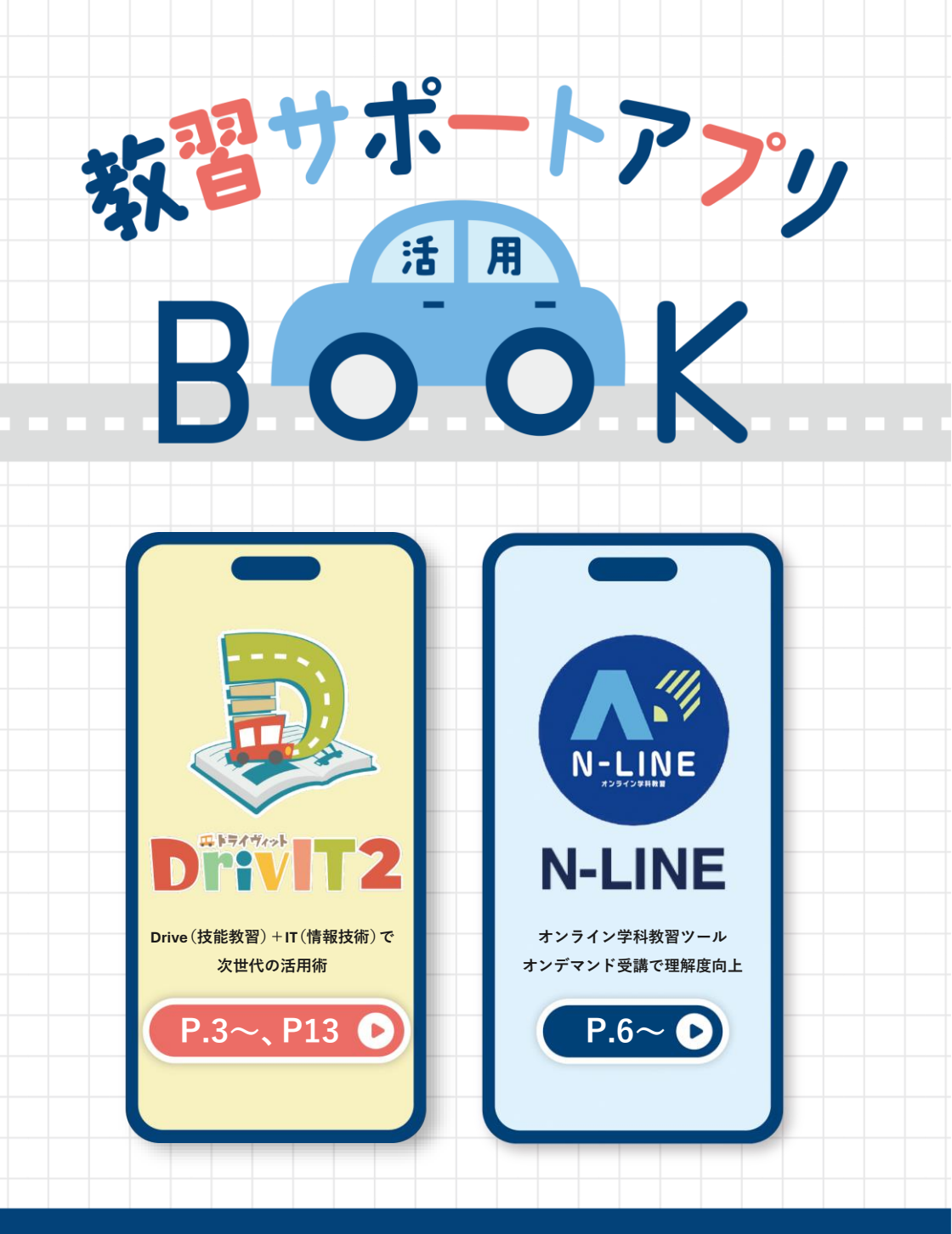

# neumann

# 教習をサポートする2つのアプリ

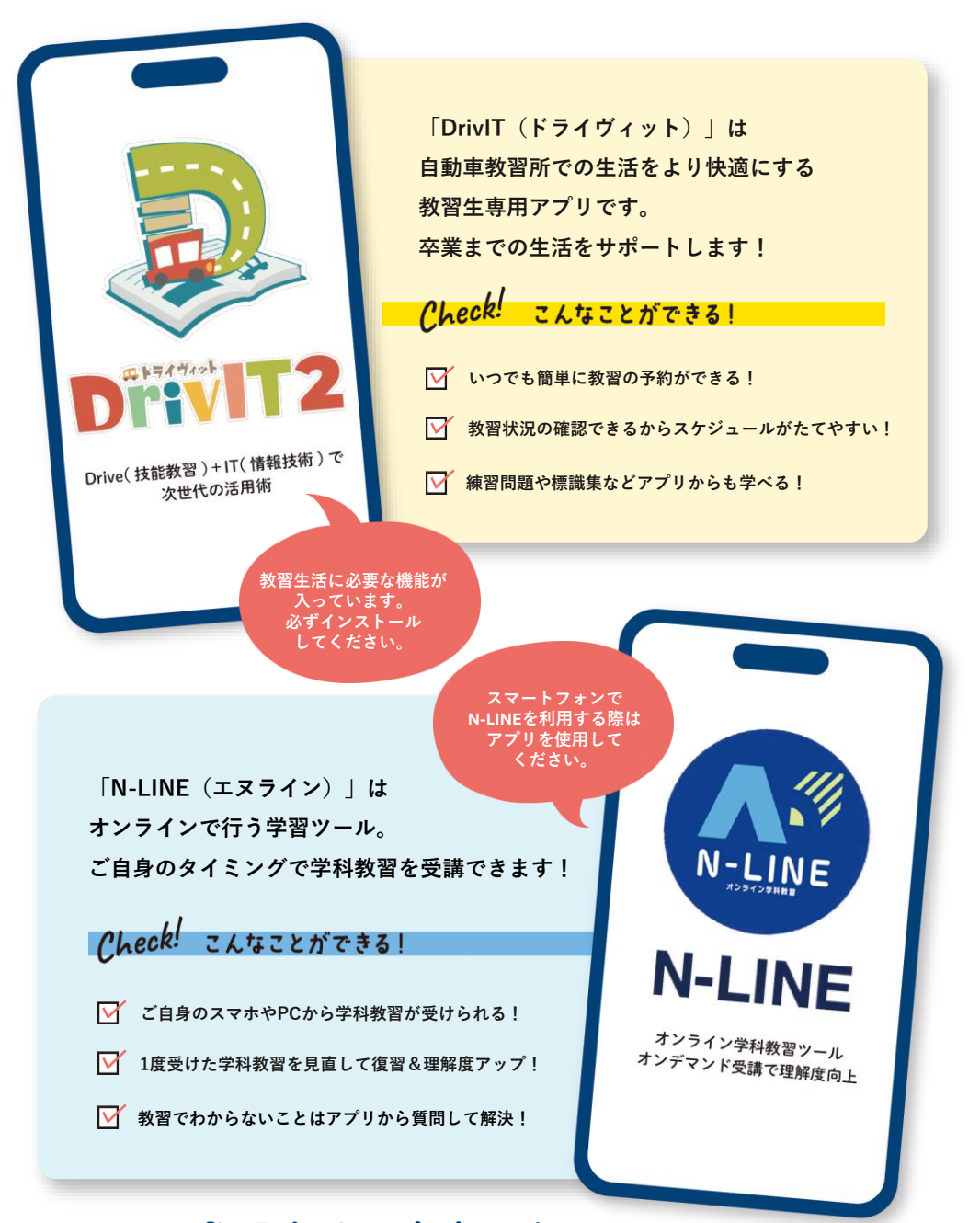

## 登録方法は裏表紙を CHECK !

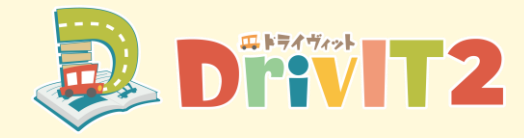

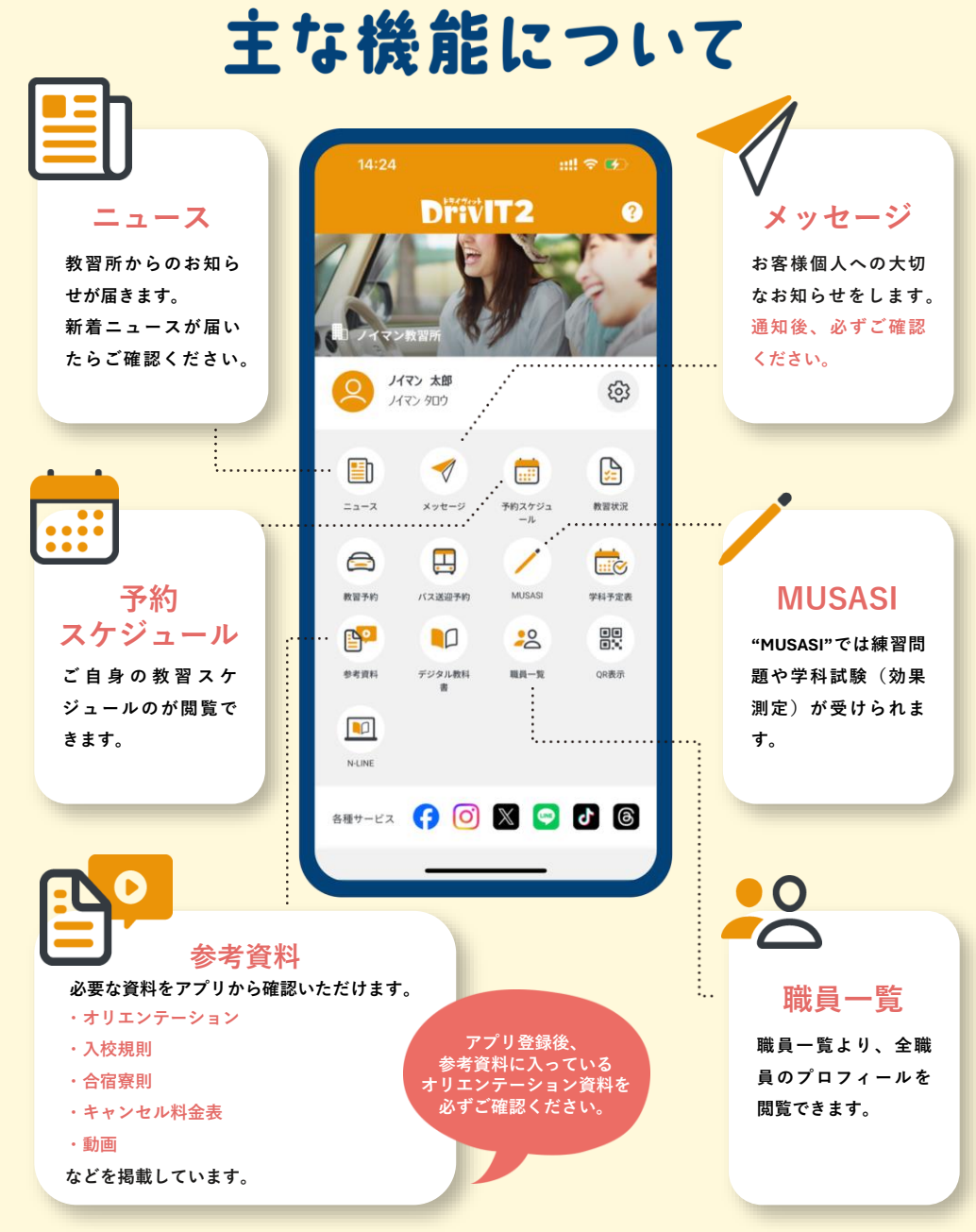

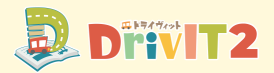

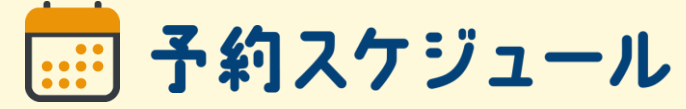

#### ご自身の教習スケジュールを閲覧できます。

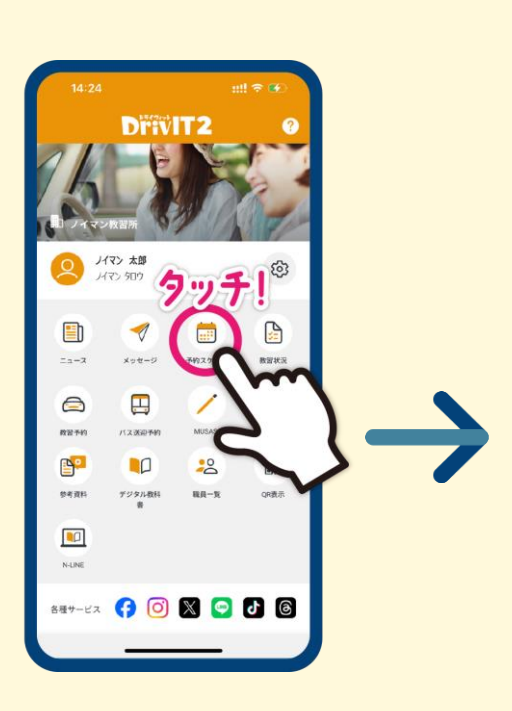

# check

●翌日の技能教習スケジュールは ニュース配信「配車確定」で決ま ります。 ●翌日以降の技能教習スケジュー

● 空口以降の役能教育(パ) クユー ルは変更となる場合があります。

## 技 をタッチすると・・・

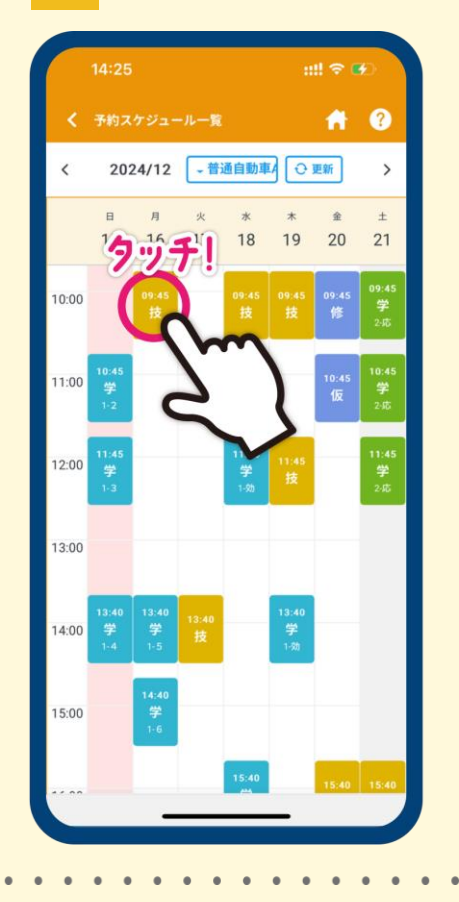

[教習の段階で色分けしています]

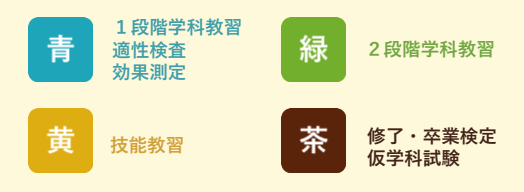

技能教習時間・

担当する教習指導員等を確認できます。

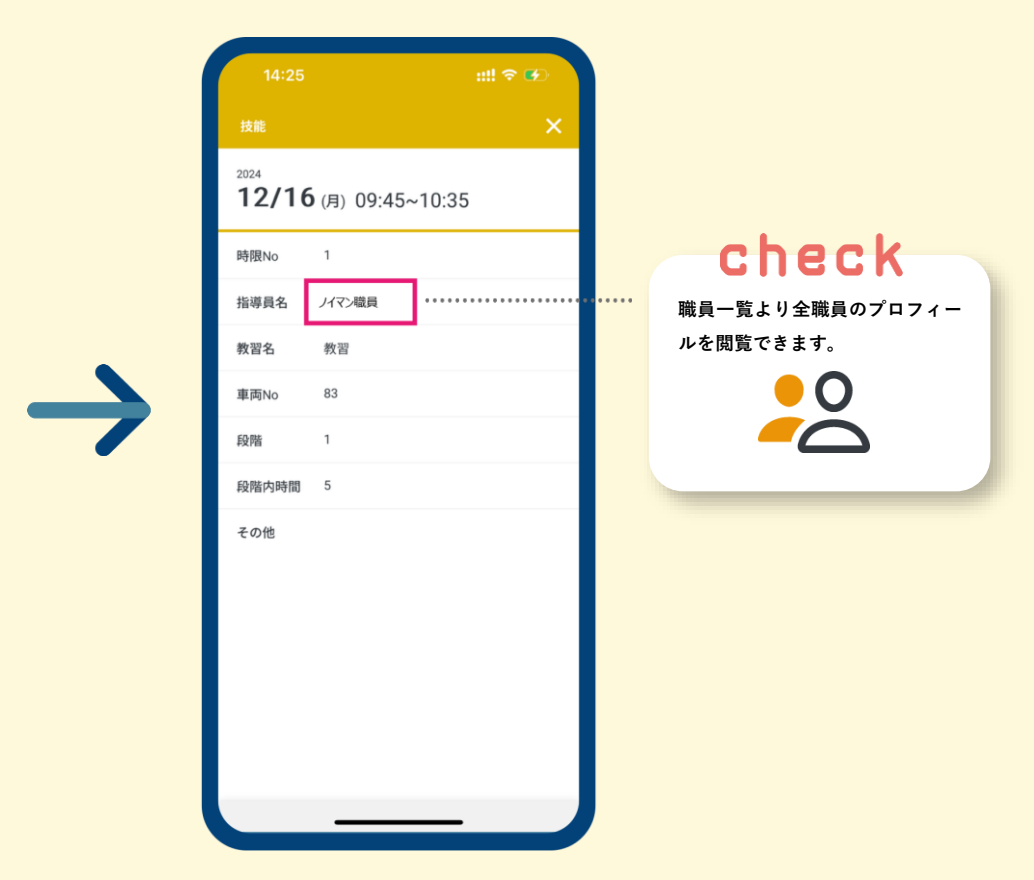

| 17:45 $\sim$ | 技 | 技 | 効 |
|--------------|---|---|---|
| 18:45~       |   | 技 | 効 |
| 19:45~       |   | 効 | 技 |

予約スケジュールに学科効果測定の 効 が表示され たら自習室にて学科試験の対策問題を受けてくださ い。 効 の表示がなくても自習室にて試験対策をしてく ださい。

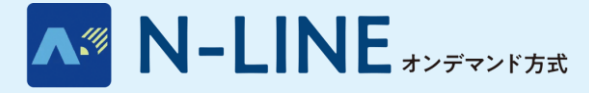

# オンデマンド学科受講について

✓ スマートフォンアプリ「N-LINE」または、

パソコン (カメラ付き) から学科教習を受講できます!

学科教習はオンラインを主体にしています。「オンデマンド (on-demand)」での受講は、技能講習や対面受講以外、お好 きな時間に視聴できます。学科が未受講の場合は卒業予定日に も影響を与えます。必ず【注意事項】をご確認ください。

ご利用いただける端末 ●iPhoneまたはiPad ●androidのスマートフォン ●カメラ付きパソコン ※Androidタブレットは動作保証外です。

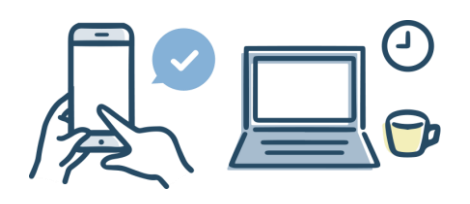

## [注意事項]

# 1. 不正受講の禁止

「なりすまし」や「ID貸与」は<mark>不正受講</mark>となり退校処分となる場合があります。

# 2. 先行学科について

ご通学中の教習所によっては、先行学科が設けられていることがあります。 先行学科を受講後にオンデマンド学科受講を進めてください。

## 3.対面受講について

オンデマンド受講対象外の学科もあります。 オンデマンド受講対象外の学科は教習所の教室にて受講してください。 対面受講の日時はDrivITの「予約スケジュール」で確認できます。

# 4. 無理のない視聴計画を立てましょう

警視庁の通達によりオンデマンド学科受講の際は、
対面受講と同等の受講態度が求められます。
オンデマンド学科受講は対面受講と同様に、
50分間中断することなく視聴を完了しなければなりません。
また、視聴完了後、教習所にて受講中の態度を確認し、
適正でないと判断した場合は再度受講が必要です。
オンデマンド受講時の注意について解説している動画を用意しています。
詳しくは動画でご確認ください。

オンライン学科教習ツール「N-LINE」の受講方法 動画時間 5分5 7秒

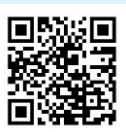

PCはこちらから https://vimeo.com/793968577/48cbc99402

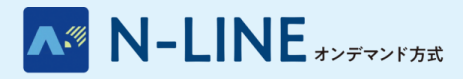

.

.

.

•

.

.

.

オンデマンド学科受講方法 スマホ

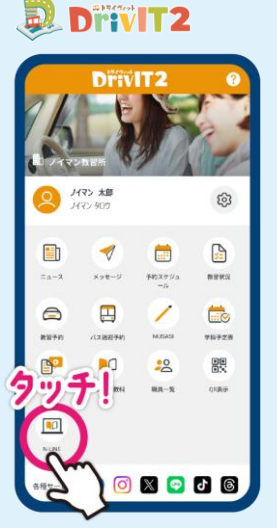

DrivITからも開けます DrivITを立ち上げ「N-LINE」 アイコンをタッチ。

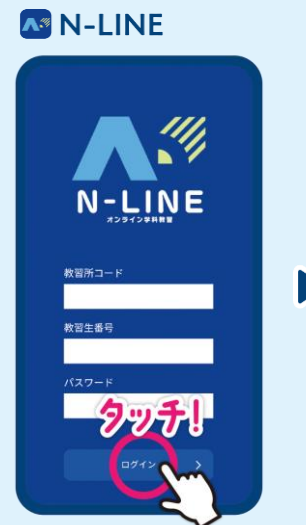

●ログインする 教習所コード→教習生番号→パス ワードを入力してログインします。

 АУРКУХРЦИ

 Я-ФЯ
 Я-ГАЯ

 • ЯЛЯ
 • ЯЛЯ

 • ЯЛУЕ
 • ЯЛЯ

 • ЯЛУЕ
 • ЯЛЯ

 • ЯЛУЕ
 • ЯЛЯ

 • ЯЛУЕ
 • ЯЛЯ

 • ЯЛУЕ
 • ЖИВА

 • ЯЛ
 • ЖИВА

 • ЯЛ
 • АЛА

 • ЯЛ
 • АЛА

 • ЯЛ
 • АЛА

 • ЯЛ
 • ЯЛА

⑤受講する動画の タイトルをタッチ

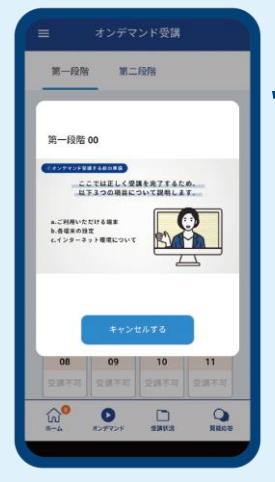

⑦教習映像の再生開始

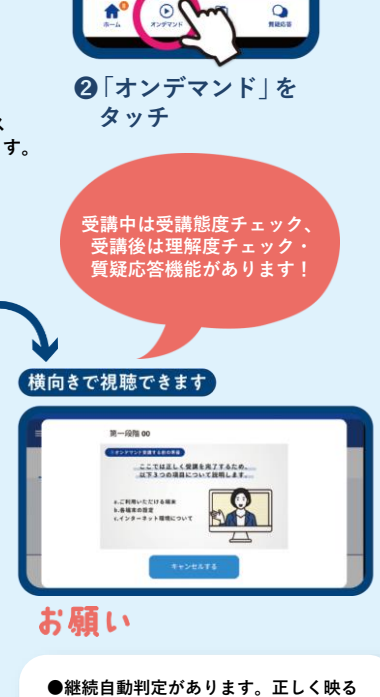

=

08/15

\*曜日 ノイマン大

N-LINE

教習生香号:9999 ノイマン太郎

3.16.00.00 #8

【はじめに】N-LINEをご利用頂くにあ… システム管理者から教習生様へのお知ら せです。 この度はN-LINEをご利用頂き誠にありが

この度はAFLINEをこ利用して語にありか とうこさいます。 N-LINEをご利用して頂くための方法や注 意裏項を以下の動面で紹介しています。 N-LINEで受講を始める前に必ず一度ご視 聴、ご理解の上でオンライン受講を開始 してください。

こください。 『の[動画を視聴する]クリックすると、 「動画(再生時間5分57秒)が始ま

。 ウザが開き外部サイトにジャンプ

す)の視聴が終わっましたらブラウ タックチー! ってオンラ

●継続目動判定があります。止しく映るように正面を向いて視聴してください
 ●明るい場所で視聴しましょう
 ●映像再生が停止する機種があります。
 節電・低電力モードを解除するか、
 十分に充電してからの視聴をお願いします

![](_page_8_Picture_0.jpeg)

check

### 先行学科を受講後に、ご自身の観たい学科から受講できます

以下は、先行学科が「00」「01」の2回、「01」が対面受講の場合の設定画面です。教習所によって異なりますのでご注意ください。

![](_page_8_Picture_4.jpeg)

学科「00」受講後の状況。 対面受講の学科「01」が未受講のため、 まだ他の学科は受講できません。

| 第一段网                       | <b>1</b> 1         | EQERA     | 受進度度  |
|----------------------------|--------------------|-----------|-------|
| AP PARA                    | 30-FX10            |           | Among |
| ()<br>東京<br>東京<br>東京<br>東京 | () オンコ<br>支援<br>支援 | ドマンド<br>R |       |
| 00                         | 01                 | 02        | 03    |
| ۲                          | ۲                  |           |       |
| 04                         | 05                 | 06        | 07    |
|                            |                    |           |       |
| 08                         | 09                 | 10        | 11    |
|                            |                    |           |       |
| 12                         | 13                 | 14        | 15    |
|                            |                    |           |       |
| 16                         |                    |           |       |
|                            |                    |           |       |
|                            |                    |           |       |
| <mark>ش</mark>             | ۲                  |           |       |

対面受講の学科「01」を教習所で 受講後、受講状況を確認します。

![](_page_8_Picture_8.jpeg)

好きなタイミングで好きな学科を 受講できるようになります。

![](_page_9_Picture_0.jpeg)

# オンデマンド学科受講方法 PC

![](_page_9_Picture_2.jpeg)

#### 記載 お使いのパソコンのブラウザから 上記URLにアクセスします。

![](_page_9_Picture_4.jpeg)

④「オンデマンド」→「段階」→「学科教習」
 の順に選択

#### 2ログインする

教習所コード→教習生番号→パスワードを入力して ログインします。

![](_page_9_Picture_8.jpeg)

⑤カメラ使用を求められた場合は「許可」 をクリック

![](_page_9_Figure_10.jpeg)

![](_page_10_Picture_0.jpeg)

check

![](_page_10_Figure_2.jpeg)

#### 画面左側から選択

受講状況:受講状況が確認でき ます

オンデマンド:オンデマンドの 視聴・再生(受講成立後)等 受講履歴:受講成立状況が確認 できます 質疑応答:受講した教程の内容 に関して質問ができます

※ご質問の回答にお時間をいただく場合があります。

![](_page_10_Picture_7.jpeg)

⑥本人確認を行います

![](_page_10_Picture_9.jpeg)

![](_page_10_Figure_10.jpeg)

 ・
 ・
 ・

 ・
 ・
 ・

 ・
 ・
 ・

 ・
 ・

 ・

 ・

 ・

 ・

 ・

 ・

 ・

 ・

 ・

 ・

 ・

 ・

 ・

 ・

 ・

 ・

 ・

 ・

 ・

 ・

 ・

 ・

 ・

 ・

 ・

 ・

 ・

 ・

 ・

 ・

 ・

 ・

 ・

 ・

 ・

 ・

 ・

 ・

 ・

 ・

 ・

 ・

 ・

 ・

 ・

 ・

 ・

 ・

 ・

 ・

 ・

 ・

 ・

 ・

 ・

 ・

 ・

 ・

 ・

 ・

 ・

 ・

 ・

 ・

 ・

 ・

 ・

 ・

 ・

 ・

 ・

 ・

 ・

 ・

 ・

![](_page_11_Picture_0.jpeg)

# いつでも復習&理解度UP!

![](_page_11_Figure_2.jpeg)

# 質疑応答・受講状況の確認方法

### 質疑応答

![](_page_11_Picture_5.jpeg)

指導員に質問ができます

### 受講状況

![](_page_11_Picture_8.jpeg)

自身の受講状況を確認・管理ができます

![](_page_12_Picture_0.jpeg)

![](_page_12_Picture_1.jpeg)

"MUSASI"では練習問題や学科試験(効果測定)が受けられます。

#### MUSASI de 効果測定 今の「知」を探り、新境地へ!

効果測定とは、学科教習の理解度を確認するための模擬試験です。 仮免許取得前と卒業検定前の2回実施します。

### Drivit2 DPHVIT2 ノイマン 太郎 1475 900 \*\*\*\* P P 07.01 729ABF 89-Kz 🕜 🗿 🗶 🔄 🗗 🚳

![](_page_12_Picture_6.jpeg)

![](_page_12_Picture_7.jpeg)

OK

MUSASI

入力してOKをタッチ

![](_page_12_Picture_8.jpeg)

3効果測定をタッチ

![](_page_12_Picture_10.jpeg)

❹項目を選んで 問題番号をタッチ

![](_page_13_Picture_0.jpeg)

## MUSASI 練習問題

いつでもどこでもできる!おすすめの勉強方法はコレ!

## Divit2

![](_page_13_Figure_4.jpeg)

![](_page_13_Picture_5.jpeg)

①MUSASIを選択

![](_page_13_Picture_7.jpeg)

2 ID・パスワードを 入力してOKをタッチ

## いろんな出題形式で楽しく学べる!

![](_page_13_Picture_10.jpeg)

**⑤**どれか一つを選択

![](_page_13_Picture_12.jpeg)

## check

標識集やデジタル教科書など他の 項目でも復習ができる!

![](_page_14_Picture_2.jpeg)

#### ❸自習を選択

![](_page_14_Picture_4.jpeg)

④練習問題を選択

![](_page_14_Picture_6.jpeg)

![](_page_14_Picture_7.jpeg)

テストが近くなったら 時間測定がおすすめ!

| みんな<br>苦手問題                              |
|------------------------------------------|
| メインメニュー>自智>練習問題>みんな苦手問題<br>出題範囲を選択してください |
| 第一段階 100問 📀                              |
| 第二段階 100問 💿                              |
| 💽 全てから 300問 💿                            |
| MUSASI                                   |

全国の正解率が 見られます!

### 「自信がない…」 「間違えた…」時は!

解説枠の疑似問題を 5問再チャレンジで理解力UP! 知識が豊富に!

![](_page_14_Figure_13.jpeg)

![](_page_14_Picture_14.jpeg)